## CAREER DAYS MOCK INTERVIEW & ONLINE INTERVIEW HOW TO GUIDE

How to book and manage your interview slots

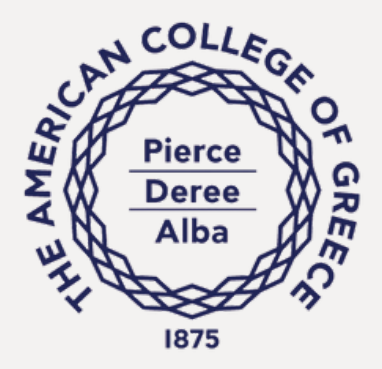

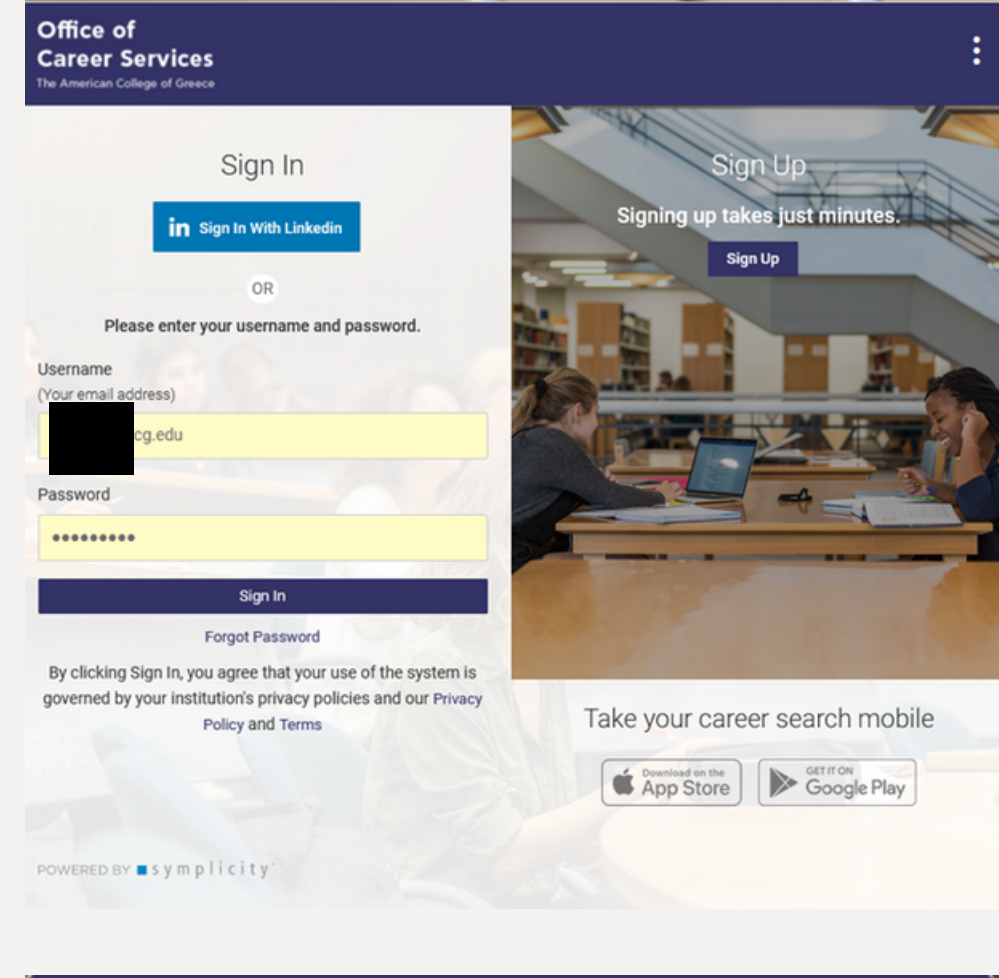

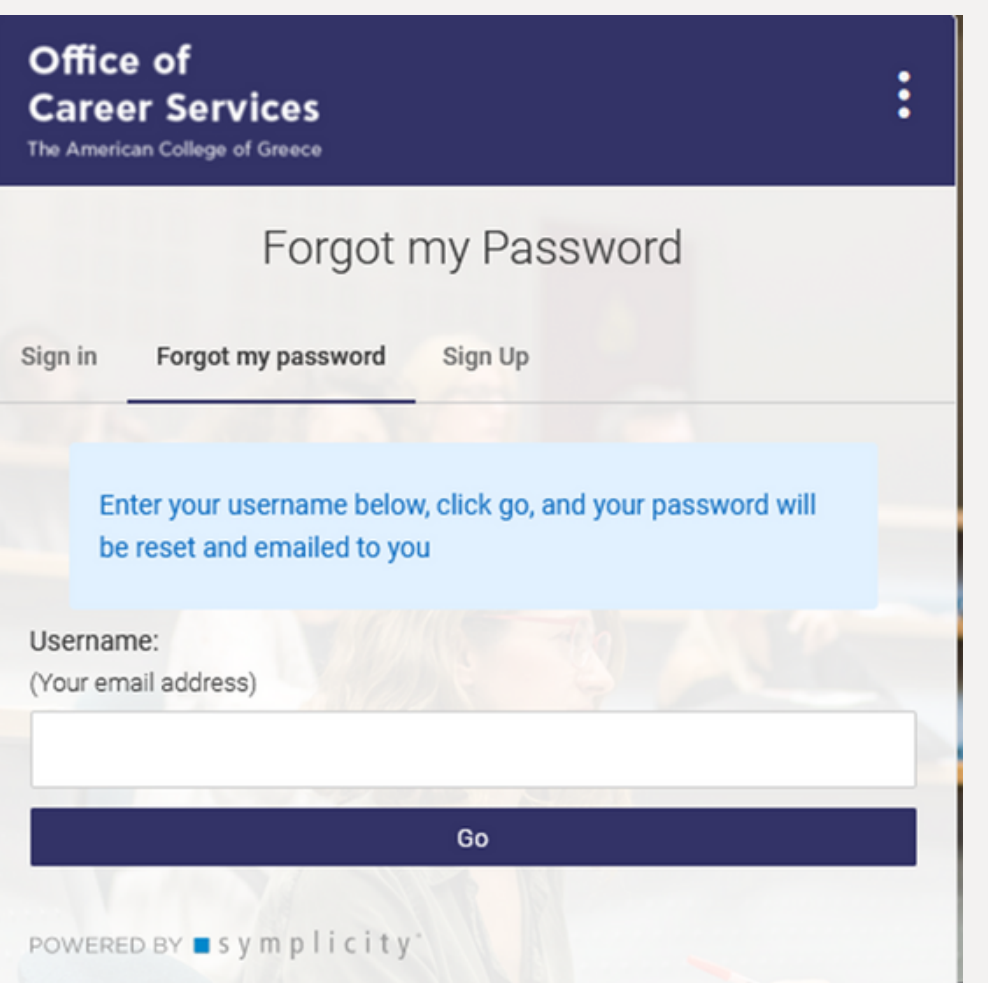

## Log In:

Login into the Career Portal:

If you are an ACG student/alumni, an account has already been created for you. Your username is your ACG email and your password is unique to the portal. Follow the instructions below if you do not have your credentials.

## Forgot My Password:

If you do not recall your password, click "Forgot Password", and type in your ACG Email in order to reset your password and gain access to your account. If you are an alumni of ACG and no longer have access/access to your ACG email account, contact the Office of Career Services in order to change your email address and gain access to your account.

## **Book your Interview Slots**

- Click on 'Positions'
- Click "Position Type" and check "Career Fair Interviews" then press apply
- Scroll down and all available interviews will appear

| Keywords                                          |                                                                                        | Locat          | ion                                                  | 25km - Searc                                        | ch   |                                                                                   |
|---------------------------------------------------|----------------------------------------------------------------------------------------|----------------|------------------------------------------------------|-----------------------------------------------------|------|-----------------------------------------------------------------------------------|
| Show Me Position Type ~                           | Industry V Job Function V                                                              | Remote/On-Site | ✓ More Filters ✓                                     | All                                                 | Jobs | Career Fair Interviews × Clear<br>Career Days 2024 Mock Int<br>Career In Progress |
| Because you                                       | Q                                                                                      | ession: COC    | CO-MAT at COCO-MAT                                   |                                                     |      | Career in Progress<br>Career Fair Interviews                                      |
| NE Deree Co<br>Practical<br>Bearing I<br>Students | rporate Partner Internship,<br>Training/ Potential Credit<br>Position/ Only for Active |                | ICAP CRIF S.A                                        | @ OTE S.A.                                          |      | Career Days 2024 Mock Int<br>CORNERSTONE                                          |
| Career Day:<br>Interview S<br>Career Fair Int     | ork Study on ACG Campus/<br>Active Students                                            | ck<br>ivita    | Career Days 2024 Mock<br>Interview Session: ICAP CRI | Career Days 2024 Mock<br>Interview Session: OTE S.A | Α.   | CORNERSTONE SEE                                                                   |
| NEW for Activ                                     | e Sudents                                                                              |                | NEW                                                  | NEW                                                 |      | Career Days 2024 Mock Int                                                         |
| ☆ 🖓 Career Fa                                     | air Interviews                                                                         | APPLIED        |                                                      | ☆ 🖓 🔽                                               | TUAL | Fourlis Group<br>MOCK INTERVIEWS                                                  |
| Clear                                             | Apply                                                                                  |                |                                                      |                                                     |      | FOURLIS GROUP                                                                     |

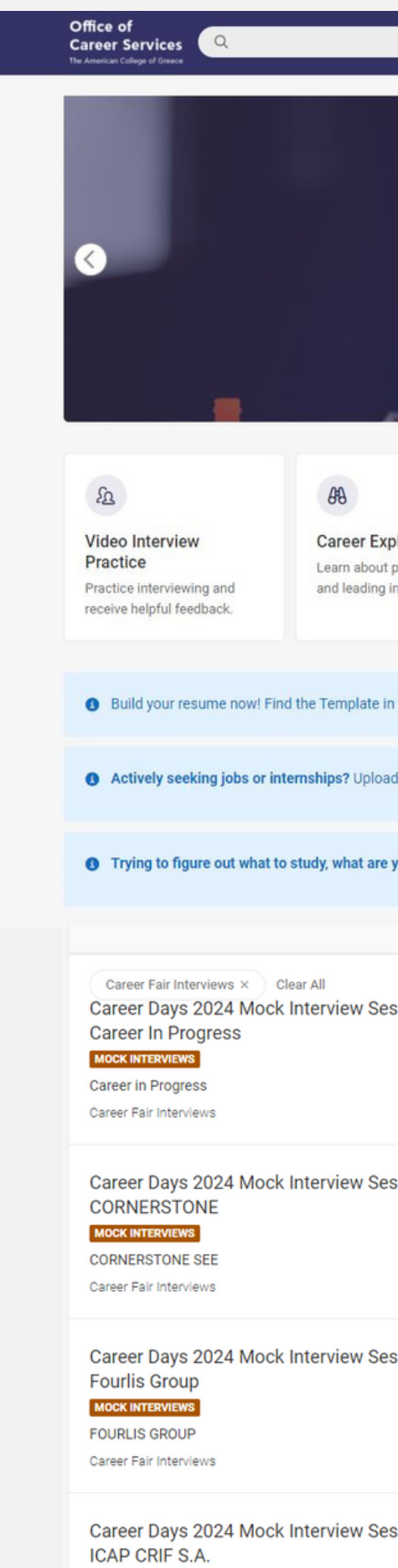

|                                            | Positions Events Employers Resourc                                                                                                    | es Counseling                                                   |
|--------------------------------------------|----------------------------------------------------------------------------------------------------|-----------------------------------------------------------------|
|                                            | Taiwan Scholarship                                                                                                    | ۵                                                               |
|                                            | MS.                                                                                                    |                                                                 |
| plorer<br>t popular careers<br>industries. | Career Finder     Public Profile     Add a       Take our quiz and get career suggestions.     Showcase your academic and professional achievements     Upload started                                                                                                    | a <b>Resume</b><br>I a resume to get<br>I with your job search. |
| n the Resources                            | a Tab under Document Library                                                                                                    | ×                                                               |
| id your CV in the                          | e Documents sections and apply to positions posted in Jobs!                                                                                                    | ×                                                               |
| your personal s                            | strengths or which jobs to pursue? Go to Resources and complete the Sigi3 Self-Assessn                                                                                                    | nent test! ×                                                    |
| ession: ম                                  | Career Days 2024 Mock Interview Save Session: COCO-MAT<br>COCO-MAT<br>Career Fair Interviews                                                                                                    | Apply To Interview                                              |
| NEW                                        | n                                                                                                    |                                                                 |
| NEW<br>ession: 🏠                           | Additional Job Details Position Type Career Fair Interviews                                                                                                    |                                                                 |
| NEW<br>RESSION: A                          | Additional Job Details Position Type Career Fair Interviews Application Process                                                                                                    |                                                                 |
| NEW<br>255ion: A<br>NEW<br>255ion: A       | Additional Job Details Position Type Career Fair Interviews Application Process Applications start Feb 6 12:00 AM EET Applications due Feb 18 11:59 PM EET                                                                                                    | ×                                                               |
| NEW<br>ession: A<br>ession: A<br>NEW       | Additional Job Details         Position Type         Career Fair Interviews         M         Application Process         Image: Applications start Feb 6 12:00 AM EET         Image: Applications due Feb 18 11:59 PM EET         M         Interview Scheduling         These are open interviews. These are limited to first come, first served applicants. Act que your interview! | ~<br>uickly to schedule                                         |

#### **Book your Interview Slots Cont.**

| Areer Services                                                             | Posit                                                                                                    | tions Events | Employers     | Resources                            | Counseling                    | EK        |
|----------------------------------------------------------------------------|----------------------------------------------------------------------------------------------------|--------------|---------------|--------------------------------------|-------------------------------|-----------|
| Annual 202                                                                 | Apply to Deree - The American College of Greece                                                                                                    |              | ×             | VIRTUAL                              | NEW                           |           |
| Deree - The American                                                       | Submit Your Application                                                                                                    |              |               |                                      |                               |           |
| Athens, AT, Greece                                                         | Resume *                                                                                                    |              |               |                                      |                               |           |
| Career Fair/ Mock Inter                                                    | Eleni Krithari CV                                                                                                    | $\sim$       |               | Save                                 | y To Interview                |           |
| lop Description                                                            | or add a new resume                                                                                                    |              |               | CI                                   |                               | _         |
| Annual 2024 Graduate Career For                                            | Interview Schedule *                                                                                                    |              |               | nerican                              | Follow                        |           |
| look now your slot with [Company<br>Career Forum.                          | Select the day and time you are available to interview. Interview slots are limited<br>filled on a first come, first served basis. Act quickly to secure an interview! | d and are    |               | and originally fo                    | unded in 1875                 |           |
| This slot is only for eligible candid<br>Graduate School Current Students. | Wed, Jan. 24, In-person Interviews at ACG Events Hall (Upper Level<br>Library)                                                                                         |              |               | • The American C<br>st American-accr | college of<br>redited college |           |
| Slots are booked on a first-come. f                                        | Interview Time *                                                                                                    |              |               | iew Full Profile                     |                               |           |
|                                                                            | Select a time                                                                                                    | $\sim$       |               |                                      |                               |           |
| Additional Job Details                                                     | Available Interviews (optional)                                                                                                    |              |               | F                                    | ori                           |           |
| osition Type                                                               |                                                                                                    |              |               | son Interviews<br>Jpper Level LiL    |                               | Your ap   |
| Career Fair/ Mock Interviews                                               |                                                                                                    | Cancel       | Submit        | ii ba                                | iny 🔍                         | . our up  |
| ocation                                                                    |                                                                                                    |              |               |                                      |                               | YOU SUDMI |
| thens AT Greece                                                            |                                                                                                    | Rela         | ated Resource | s 1d                                 | lidi                          | anceryou  |

- Click on the 'Submit' button to reserve your slot
- Your slot has been reserved when you see the "Your application has been submitted" on the pop-up

Submit Your Application

| 12:00 PM - 12:30 PM<br>12:30 PM - 1:00 PM |  |   |  |
|-------------------------------------------|--|---|--|
| 1:00 PM - 1:30 PM                         |  |   |  |
| 2:30 PM - 3:00 PM                         |  |   |  |
| 3:00 PM - 3:30 PM                         |  |   |  |
| 3:30 PM - 4:00 PM                         |  |   |  |
| 4:00 PM - 4:30 PM                         |  |   |  |
| 4:30 PM - 5:00 PM                         |  |   |  |
| 5:00 PM - 5:30 PM                         |  |   |  |
| Select a time                             |  | ~ |  |
|                                           |  |   |  |
| ailable Interviews (optional)             |  |   |  |
|                                           |  |   |  |
|                                           |  |   |  |

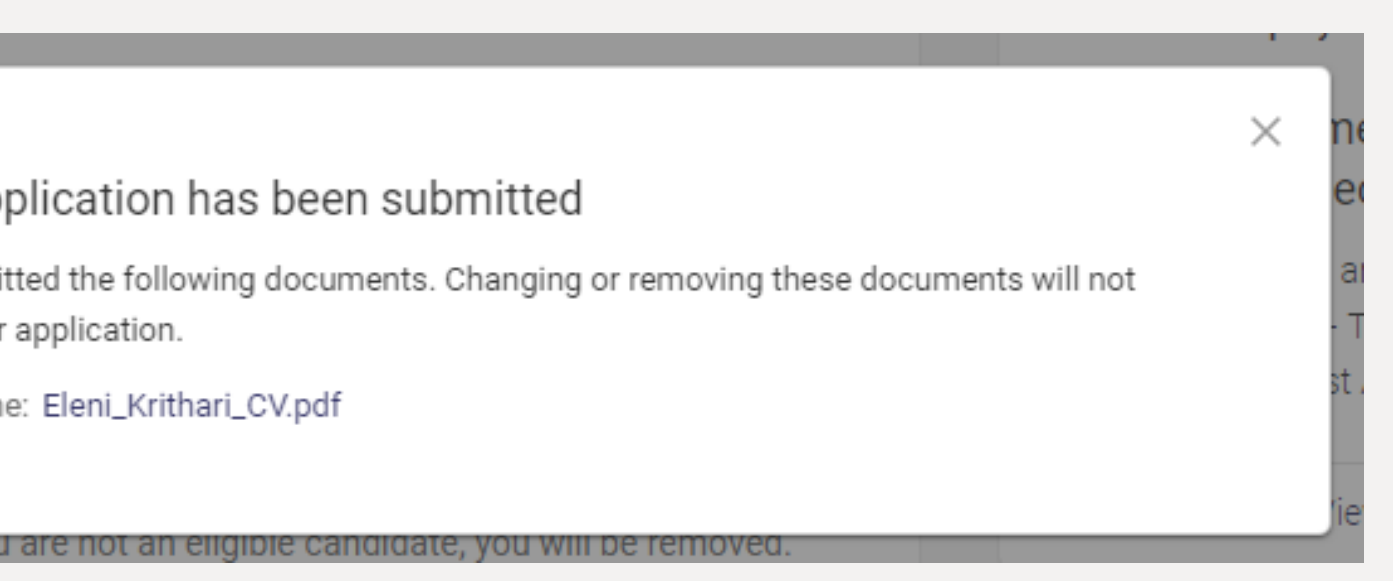

<sup>•</sup> Click on the purple 'Apply to Interview' button and you will able to submit your CV and select a time slot. If a time slot is not available, it will be greyed out and you will not be able to select it

#### **Interviews Schedule**

- You can view and manage all your scheduled interviews by clicking on the circle on the righthand side of the screen, from the drop-down menu select "My Interviews"
- By clicking on the 3 dots next to the relevant interview you have the options to reschedule, cancel, add to your calendar or review the CV submitted

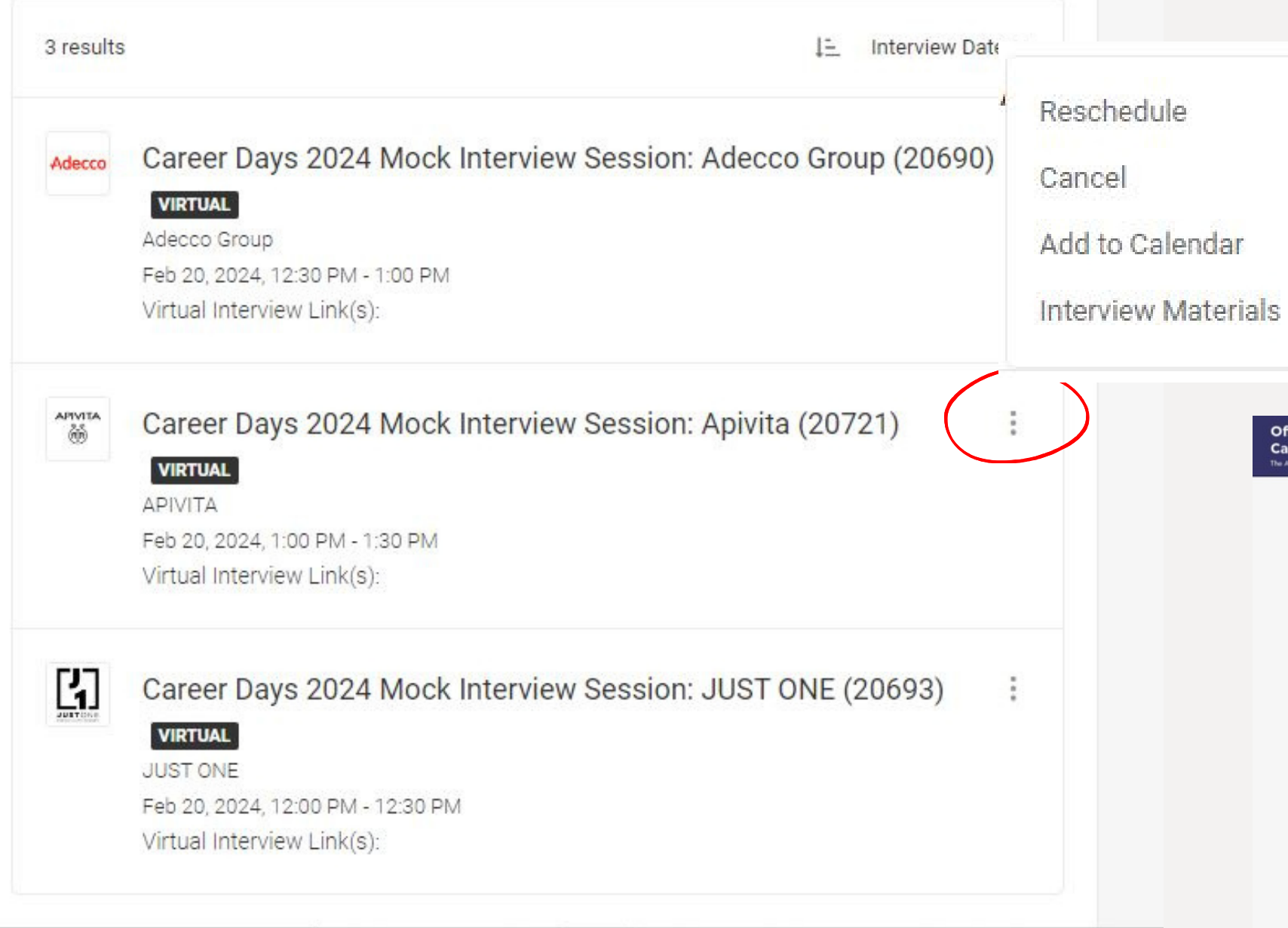

| saved Applications Expinent<br>Saved Applications Expinent<br>words<br>ation<br>rch<br>words<br>ation<br>rch<br>com Career Days<br>ita at APIVITA | e 2024 Mock Interview Session:                                                        | All Job<br>COCO-MAT<br>CC                                                                                                    | ations<br>Profile<br>cuments<br>mendations<br>erviews<br>s<br>count<br>Feedback |
|----------------------------------------------------------------------------------------------------|---------------------------------------------------------------------------------------|----------------------------------------------------------------------------------------------------|---------------------------------------------------------------------------------|
| Saved Applications Expinent<br>words<br>ation<br>rch<br>wuse you viewed Career Days<br>ita at APIVITA                                             | e 2024 Mock Interview Session:                                                        | All Job<br>COCO-MAT                                                                                                    | Profile<br>cuments<br>mendations<br>erviews<br>s<br>count<br>Feedback           |
| words<br>ation<br>rch 🗐<br>uuse you viewed Career Days<br>ita at APIVITA                                                                          | 2024 Mock Interview Session:                                                          | All Job<br>COCO-MAT                                                                                                    | rviews<br>s<br>count<br>Feedback                                                |
| ation<br>rch 😅<br>nuse you viewed Career Days<br>ita at APIVITA<br>ICAP CRIF S.A                                                                  | 2024 Mock Interview Session:                                                          | 25km - Surveys<br>All Job<br>Help &<br>COCO-MAT                                                                                                    | sount<br>Feedback                                                               |
| ICAP CRIF S.A                                                                                                    | 2024 Mock Interview Session:                                                          | All Job<br>Help &<br>COCO-MAT                                                                                                    | Feedback :                                                                      |
| use you viewed Career Days<br>ta at APIVITA                                                                                                    | 2024 Mock Interview Session:                                                          | COCO-MAT CC                                                                                                    |                                                                                 |
|                                                                                                    |                                                                                       |                                                                                                    |                                                                                 |
| reer Days 2024 Mock<br>terview Session: ICAP CRI<br>reer Fair Interviews<br>W                                                                     | Career Days 2024 Mock<br>Interview Session: OTE S.A.<br>Career Fair Interviews<br>NEW | Career Day<br>Interview S<br>Career Fair In<br>NEW                                                                                                    |                                                                                 |
| VIRTUAL                                                                                                    | ☆ 🖓 VIRTUAL                                                                           | ☆ 🖓                                                                                                    |                                                                                 |
| le in your major are interest                                                                                                    | ed in                                                                                 |                                                                                                    |                                                                                 |
|                                                                                                    | Deree - The American Co.                                                              | De De                                                                                                    |                                                                                 |
|                                                                                                    | Deree - The American Co.                                                              | VIRTUAL       Image: Comparison of the second second | v C <sup>1</sup> VIRTUAL ☆ C <sup>1</sup> VIRTUAL ☆ C <sup>1</sup>              |

#### Interviews Schedule cont.

- Best practice: Add your booked interview to your calendar by clicking on the 3 dots and selecting 'Add to Calendar'.
- For online interviews, the link of the interview can be found in your interview details on the same "My Interviews" page

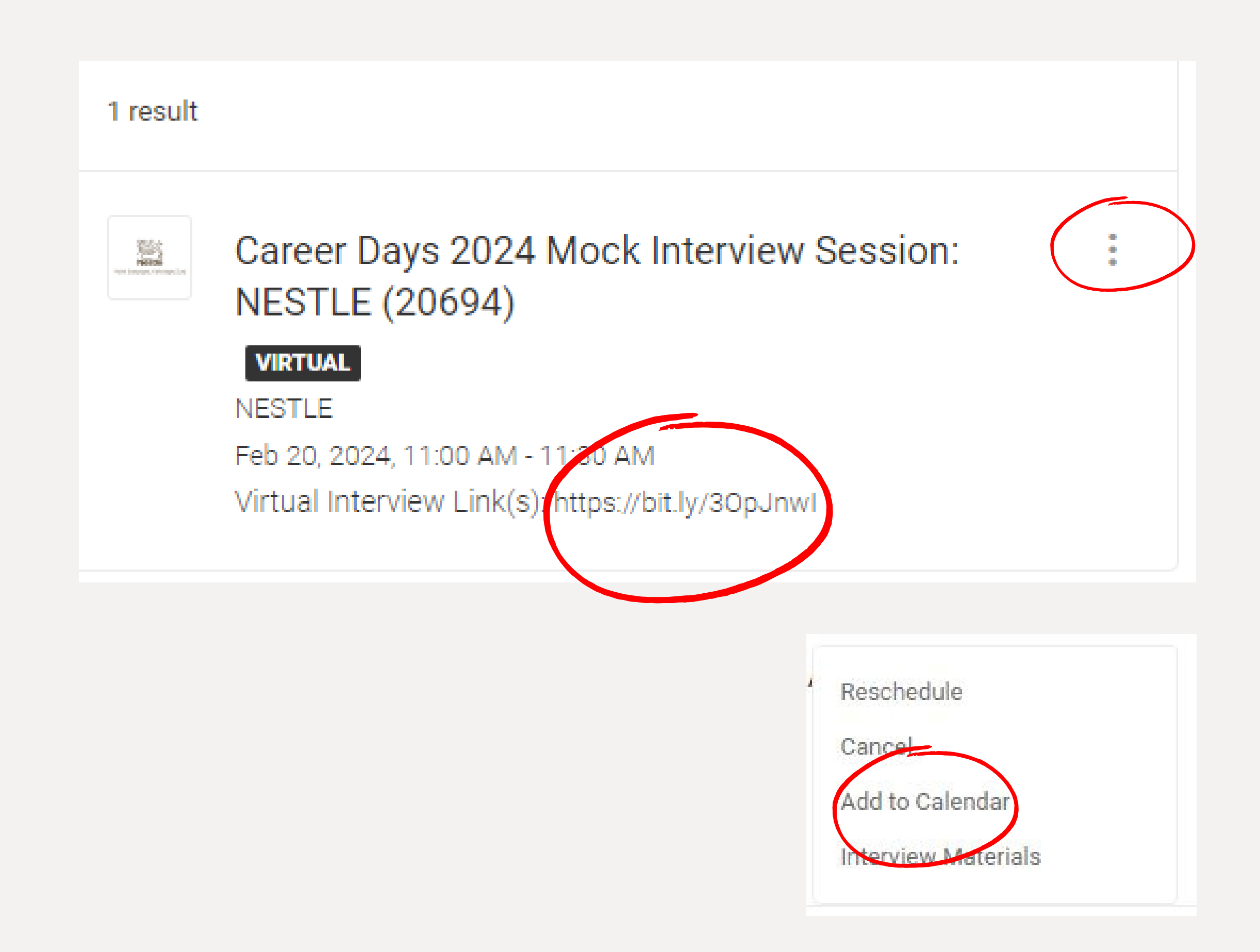

#### **Contact Us**

# Office of Career Services career@acg.edu 210 600 9800 ext. 1311